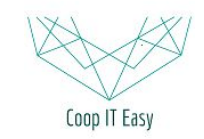

Formation ODOO - Coop IT Easy Date de dernière mise à jour : 12/06/2019 **CC BY-NC-SA 4.0** 

# Accéder aux menus "cachés"

| Accéder au mode développeur                                | 2 |
|------------------------------------------------------------|---|
| Configurer la langue par défaut à la création d'un Contact | 3 |
| Configurer le serveur de mail sortant                      | 4 |
| Configurer le serveur de mail entrant : mailcatcher        | 5 |

# Accéder au mode développeur

Certains menus ou certaines vues ne sont pas accessibles aux utilisateurs en mode "normal". Pour accéder à des options supplémentaires, l'utilisateur peut accéder au mode "développeur". Voici plusieurs manières de procéder:

1. Cliquez sur votre nom de login en haut à droite, puis sur "**A propos de**". Cliquez sur le bouton "**Activer le mode développeur**" dans la fenêtre qui s'est ouverte :

| 🔍 👤 Virginie Dewulf 👻                             | À propos de X                                                                                                    |
|---------------------------------------------------|----------------------------------------------------------------------------------------------------|
| Documentation<br>Support<br>À propos de           | Activer le mode développeur                                                                                                    |
| Préférences<br>Mon compte Odoo.com<br>Déconnexion | Version 9.0c (Community Edition)<br>Droits d'auteur © 2004-2015 Odoo S.A.<br>Odoo est une marque déposée de <u>Odoo S.A.</u><br>Licensiée sous les conditions de <u>GNU Lesser General Public</u><br>License<br>Pour plus d'information veuillez consulter <u>Odoo.com</u> |

# La fenêtre disparaît et vous êtes maintenant en train d'utiliser Odoo en mode développeur

#### Astuce pour les geeks impatients

Dans l'url ajoutez "?debug" après le mot "web" ::

https://odoo.bees-coop.be/web#menu\_id=96&action=93&active\_id=channel\_inbox

https://odoo.bees-coop.be/web?debug=#action=93&active\_id=channel\_inbox

2. Utiliser le module **base\_technical\_features**. Ce module permet d'accéder aux fonctionnalités techniques sans activer le debug mode et cela de manière permanente en fonction des préférences utilisateur.

Si votre Odoo possède ce module, vous verrez dans vos préférences en tant qu'utilisateur que vous pouvez cocher la case "Technical features".

| @        | Administrator -     | Changer mes préférences   |                             |
|----------|---------------------|---------------------------|-----------------------------|
|          | Assistance<br>About | Admini<br>Changer le mot  | strator<br>de passe         |
| <b>,</b> | Préférences         | Langue                    | French (BE) / Français (BE) |
|          | Mon compte Odoo.com | Technical features        | •                           |
|          | Déconnexion         | Point de vente par défaut | ▼                           |

Cela signifie qu'en mode normal (pas développeur), vous pouvez accéder aux vues qui sont normalement accessibles uniquement en mode développeur.

# Configurer la langue par défaut à la création d'un Contact

En mode développeur, aller dans Configuration > Technique > Actions > Paramètres par défaut :

|   | Édition en lot          |
|---|-------------------------|
| Т | raductions              |
|   | Langues                 |
|   | Charger une traduction  |
| Þ | Import / Export         |
| × | Termes de l'application |
| Т | echnique                |
| ĸ | Courriel                |
| Þ | Date ranges             |
| * | Actions                 |
|   | Actions                 |
|   | Rapports                |
|   | Actions de la fenêtre   |
|   | Actions-serveur         |
|   | Assistants de configu   |
|   | Correspondances de l'   |
|   | Paramètres par défau    |
|   |                         |

### Sélectionner "lang" :

| Créer Importer            | <b>T</b> Fil          |
|---------------------------|-----------------------|
| Nom                       | Nom de Modèle         |
| lang                      | res.partner           |
| generate_sales_team_alias | sales.config.settings |
| acquirer_id               | payment.transaction   |
| taxes_id                  | product.template      |
| supplier_taxes_id         | product.template      |

Modifier pour indiquer fr\_BE dans la langue à la place de en\_US :

| Paramètres par défaut d     | le l'utilisateur / lang |             |  |
|-----------------------------|-------------------------|-------------|--|
| Save                        |                         |             |  |
| Nom                         | land                    | Condition   |  |
| Nom de Modèle               | res.partner             | Utilisateur |  |
| Modèle (modifier seulement) |                         | T           |  |
| Valeur par défaut ou        | référence de l'action   |             |  |
| fr_BE                       |                         |             |  |
|                             |                         |             |  |

Sauvegarder.

# Configurer le serveur de mail sortant

Le client doit créer une adresse mail à partir de laquelle les mails seront envoyés.

- Hostname / Adresse du serveur
- Type de sécurité : en principe SSL
- Port : si pas précisé, ce sera le port par défaut qu'Odoo mettra quand on aura sélectionné la sécurité SSL

| Discuter Contacts Ventes Purchases Invent                              | aire Traceur de liens Comptabilité Envoi en masse Applications Configurat | on 🖉 🗪 1             |
|------------------------------------------------------------------------|---------------------------------------------------------------------------|----------------------|
| Serveurs d<br>Sauvegarder                                              | e courriel sortant / Nouveau                                              |                      |
| Charger une traduction     Import / Export     Termes de l'application | Description Price                                                         | 10 Mettre priorité 1 |
| Technique<br>Courriel<br>Sous-types<br>Valeurs du suivi                | Serveur SMTP<br>Débogage                                                  | t SMTP 25            |
| Messages<br>Courriels                                                  | Sécurité et Authentification                                              | Choisir SSL          |
| Serveurs de courriels                                                  | Nom d'utilisateur                                                         | Aucune ·             |
| Modèles<br>Abonnés                                                     | Test de connexion                                                         |                      |
| Alias<br>Statistiques de courri                                        |                                                                           |                      |

### Configurer le serveur de mail entrant : mailcatcher

Le client doit créer une adresse Mailcatcher qui récoltera les mails renvoyés vers Odoo et les redispatchera vers les objecs correspondants (les bons de commande, facture...)

- Adresse mail
- Hostname / Adresse du serveur
- Type de serveur (IMAP ou POP)
- Port
- Utilisateur
- Mot de passe
- Port
- Protocole (SSL/TLS)

| Discuter Contacts Ventes | Purcl | hases Inventai | ire Comptabilité Appl | ications Configu | ration                         |             |                       |             | @ 🗪 1 🔲 Virgi       | nie Dewulf 👻 |
|--------------------------|-------|----------------|-----------------------|------------------|--------------------------------|-------------|-----------------------|-------------|---------------------|--------------|
| ( de de de de            | 5     | Serveurs de    | courriels entrant     |                  |                                | Q           |                       |             |                     | •            |
| 0000                     | Ľ     | Créer Impo     | rter                  |                  |                                | ▼ Filtres - | ≡Regrouper par •      | 🖈 Favoris 🗸 | 1-1 sur 1           | ≣ Ø          |
| Langues                  | . 🗆   | Nom            | Type de serveur       | SSL/TLS          | Créer un nouvel enregistrement |             | Dernière date de rap  | atriement   | Nb. de courriels    | Statut       |
| Charger une traduction   |       | Mailcatcher    | Serveur IMAP          |                  |                                |             | 06/15/2017 03:47:21 P | M           | (0 enregistrements) | Confirmé     |
| Import / Export          |       |                |                       |                  |                                |             |                       |             |                     |              |
| Termes de l'application  | _     |                |                       |                  |                                |             |                       |             |                     |              |
| Technique                |       |                |                       |                  |                                |             |                       |             |                     |              |
| - Courriel               |       |                |                       |                  |                                |             |                       |             |                     |              |
| Sous-types               |       |                |                       |                  |                                |             |                       |             |                     |              |
| Valeurs du suivi         |       |                |                       |                  |                                |             |                       |             |                     |              |
| Messages                 |       |                |                       |                  |                                |             |                       |             |                     |              |
| Courriels                |       |                |                       |                  |                                |             |                       |             |                     |              |
| Serveurs de courriels    |       |                |                       |                  |                                |             |                       |             |                     |              |
|                          |       |                |                       |                  |                                |             |                       |             |                     |              |

### Ensuite, il faut aller dans les paramètres :

| Discuter Contacts Ventes F                                                 | Purchases Inventaire Comptabilite | é Applications | Configuration |                                            |              |                     |                  | @ 😒 1 📘          | 🔲 Vir   |
|----------------------------------------------------------------------------|-----------------------------------|----------------|---------------|--------------------------------------------|--------------|---------------------|------------------|------------------|---------|
| à diana                                                                    | Paramètres systèmes               |                |               |                                            | QI           |                     |                  |                  |         |
| 0000                                                                       | Créer Importer                    |                |               |                                            | ▼ Filtres ▼  | ≡ Regrouper par +   | ★ Favoris +      | 1-               | 8 sur { |
| Serveurs de courriel                                                       | Clé                               |                | Valeur        |                                            |              |                     | Groupes          |                  |         |
| Modèles                                                                    | database.secret                   |                | 8e1372d6-7    | 086-4e0d-b405-280cf9a2d9c                  | :3           |                     | Administration / | Droits d'accès   |         |
| Abonnés                                                                    | web.base.url                      |                | http://odoo.  | medor.coop                                 |              |                     | (0 enregistreme  | nts)             |         |
| Alias                                                                      | database.create_date              |                | 2017-03-30    | 09:20:31                                   |              |                     | Ressources hur   | naines / Employé |         |
| Canaux                                                                     | database.uuid                     |                | 1f73fb6c-15   | 2a-11e7-9d6a-4c72b94f16d1                  | 1            |                     | (0 enregistreme  | nts)             |         |
| Canal/partenaire                                                           | mail.catchall.alias               |                | mailcatchei   | 1) adapter la valeur av                    | /ec le nom d | e l'adresse mail    | (0 enregistreme  | nts)             |         |
|                                                                            | auth_signup.template_user_id      |                | 4             | (devant le @)                              |              |                     | (0 enregistreme  | nts)             |         |
| Actions                                                                    | ribbon.name                       |                | TEST          |                                            |              |                     | (0 enregistreme  | nts)             |         |
| <ul> <li>Interface utilisateur</li> <li>Structure de la base de</li> </ul> | mail.catchall.domain              |                | medor.coop    | <ol> <li>2) créer un nouveau pa</li> </ol> | aramètre doi | nt la clé est       | (0 enregistreme  | nts)             |         |
| Automatisation                                                             |                                   |                |               | et mettre la valeur ave                    | c le domain  | e de l'adresse mail | (après le @)     |                  |         |
| Flux de travail                                                            |                                   |                |               |                                            |              |                     |                  |                  |         |
| Rapports                                                                   |                                   |                |               |                                            |              |                     |                  |                  |         |
| <ul> <li>Séquences &amp; identifiants</li> </ul>                           |                                   |                |               |                                            |              |                     |                  |                  |         |
| ✓ Paramètres                                                               |                                   |                |               |                                            |              |                     |                  |                  |         |
| Paramètres systèmes                                                        |                                   |                |               |                                            |              |                     |                  |                  |         |
| Propriétés de la soci                                                      |                                   |                |               |                                            |              |                     |                  |                  |         |
| → Sécurité                                                                 |                                   |                |               |                                            |              |                     |                  |                  |         |

- 1. Modifier le paramètre "mail.catchall.alias" en indiquant la valeur = nom de l'adresse mail créée comme mailcatcher
- 2. Créer un nouveau paramètre avec :

Clé = mail.catchall.domain

Valeur = nom de domaine de l'adresse mail